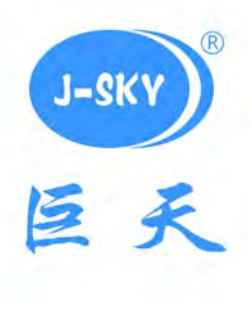

# 智能化称重设备 T-Touch 使用手册

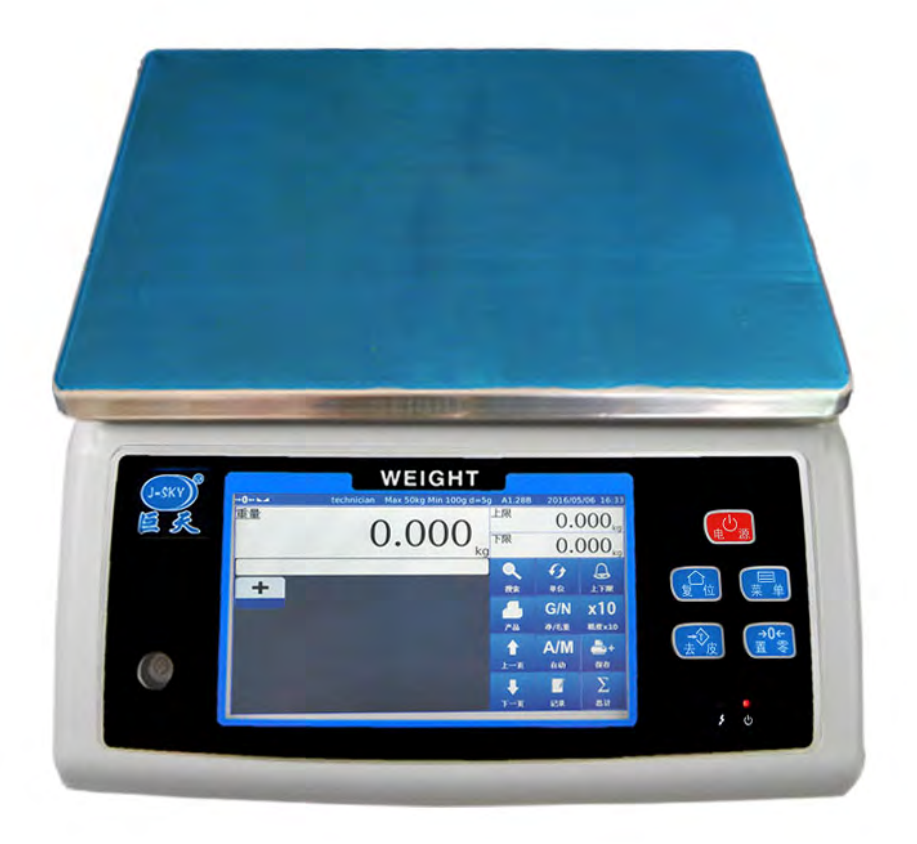

昆山巨天仪器设备有限公司 服务热线:400-622-8611

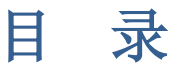

| 1 产品展示                                                                                                    | 3                                                                                                    |
|----------------------------------------------------------------------------------------------------|----------------------------------------------------------------------------------------------------|
| 1.1 产品细节展示                                                                                                    | .3                                                                                                    |
| 1.2 产品底部展示                                                                                                    | .3                                                                                                    |
| 1.3 产品侧面展示                                                                                                    | .4                                                                                                    |
| 1.4 产品选配                                                                                                    | .4                                                                                                    |
| 2 快速指南                                                                                                    | .5                                                                                                    |
| <b>2.1</b> 开机,待机,关机和系统重启                                                                                                    | .5                                                                                                    |
| 2.2 面板按键                                                                                                    | .5                                                                                                    |
| 2.3 状态指示符                                                                                                    | .6                                                                                                    |
| 2.4 屏幕功能键                                                                                                    | .6                                                                                                    |
| 2.5 操作界面                                                                                                    | .7                                                                                                    |
| 2.5.1 主界面                                                                                                    | 7                                                                                                    |
| 2.5.2 称重记录界面                                                                                                    | 8                                                                                                    |
| 2.5.3 屏幕键盘                                                                                                    | .8                                                                                                    |
| 3 使用说明                                                                                                    | 9                                                                                                    |
| 3.1 作业流程                                                                                                    | .9                                                                                                    |
| 3.2 检重作业                                                                                                    | .10                                                                                                    |
| 3.3 统计信息                                                                                                    | .11                                                                                                    |
|                                                                                                    |                                                                                                    |
| 4 菜单                                                                                                    | .12                                                                                                    |
| 4 菜单<br>4.1 帮助                                                                                                    | .12<br>.12                                                                                                    |
| 4 菜单<br>4.1 帮助<br>4.2 报表                                                                                                    | .12<br>.12<br>.12                                                                                                    |
| <ul> <li>4 菜单</li> <li>4.1 帮助</li> <li>4.2 报表</li> <li>4.3 数据导入导出</li> </ul>                                                                                                    | .12<br>.12<br>.12<br>.13                                                                                                   |
| <ul> <li>4 菜单</li> <li>4.1 帮助</li> <li>4.2 报表</li> <li>4.3 数据导入导出</li> <li>4.4 ID设置</li> </ul>                                                                                                    | .12<br>.12<br>.12<br>.13<br>13                                                                                             |
| <ul> <li>4 菜单</li> <li>4.1 帮助</li> <li>4.2 报表</li> <li>4.3 数据导入导出</li> <li>4.4 ID设置</li> <li>4.5 模式</li> </ul>                                                                                                    | .12<br>.12<br>.12<br>.13<br>.13<br>.13                                                                                     |
| <ul> <li>4 菜单</li> <li>4.1 帮助</li> <li>4.2 报表</li> <li>4.3 数据导入导出</li> <li>4.4 ID设置</li> <li>4.5 模式</li> <li>4.6 打印格式</li> </ul>                                                                                                    | .12<br>.12<br>.13<br>.13<br>.13<br>.14<br>.14                                                                              |
| <ul> <li>4 菜单</li> <li>4.1 帮助</li></ul>                                                                                                    | .12<br>.12<br>.13<br>.13<br>.13<br>.14<br>.14<br>.14                                                                       |
| <ul> <li>4 菜单</li> <li>4.1 帮助</li> <li>4.2 报表</li> <li>4.3 数据导入导出</li> <li>4.4 ID设置</li> <li>4.5 模式</li> <li>4.6 打印格式</li> <li>5 参数设置</li> </ul>                                                                                         | .12<br>.12<br>.13<br>.13<br>.13<br>14<br>14<br>14<br>15                                                                    |
| <ul> <li>4 菜单</li> <li>4.1 帮助</li> <li>4.2 报表</li></ul>                                                                                                    | .12<br>.12<br>.13<br>.13<br>.13<br>.13<br>.14<br>.14<br>.14<br>.15<br>.15                                                  |
| <ul> <li>4 菜单</li> <li>4.1 帮助</li> <li>4.2 报表</li> <li>4.3 数据导入导出</li> <li>4.3 数据导入导出</li> <li>4.4 ID设置</li> <li>4.5 模式</li> <li>4.5 模式</li> <li>4.6 打印格式</li> <li>4.7设置</li> <li>5 参数设置</li> <li>5.1 基本设置。</li> <li>5.2 系统设置</li> </ul> | .12<br>.12<br>.13<br>.13<br>.13<br>14<br>14<br>14<br>15<br>15<br>15                                                        |
| <ul> <li>4 菜单</li> <li>4.1 帮助</li> <li>4.2 报表</li> <li>4.3 数据导入导出</li> <li>4.4 ID设置</li></ul>                                                                                                    | .12<br>.12<br>.13<br>.13<br>14<br>14<br>14<br>15<br>15<br>15<br>15                                                         |
| <ul> <li>4 菜单</li> <li>4.1 帮助</li> <li>4.2 报表</li> <li>4.3 数据导入导出</li> <li>4.3 数据导入导出</li></ul>                                                                                                    | .12<br>.12<br>.13<br>.13<br>.13<br>.13<br>.14<br>.14<br>.14<br>.15<br>.15<br>.15<br>.15<br>.18<br>.21                      |
| <ul> <li>4 菜单</li></ul>                                                                                                    | .12<br>.12<br>.13<br>.13<br>.13<br>.13<br>.14<br>.14<br>.14<br>.14<br>.15<br>.15<br>.15<br>.15<br>.18<br>.21<br>.23        |
| 4 菜单<br>4.1 帮助<br>4.2 报表<br>4.3 数据导入导出<br>4.4 ID设置<br>4.5 模式<br>4.6 打印格式.<br>4.7设置.<br>5 参数设置<br>5.1 基本设置。<br>5.2 系统设置<br>5.3 称重设置<br>5.5 校正<br>5.6 通讯                                                                                   | .12<br>.12<br>.13<br>.13<br>.13<br>.13<br>.13<br>.14<br>.14<br>.14<br>.14<br>.15<br>.15<br>.15<br>.18<br>.21<br>.23<br>.25 |
| <ul> <li>4 菜单</li> <li>4.1 帮助</li> <li>4.2 报表</li></ul>                                                                                                    | .12<br>.12<br>.13<br>.13<br>.13<br>.13<br>.14<br>.14<br>.14<br>.15<br>.15<br>.15<br>.15<br>.15<br>.21<br>.23<br>.25<br>.26 |

# 1.1 产品细节展示

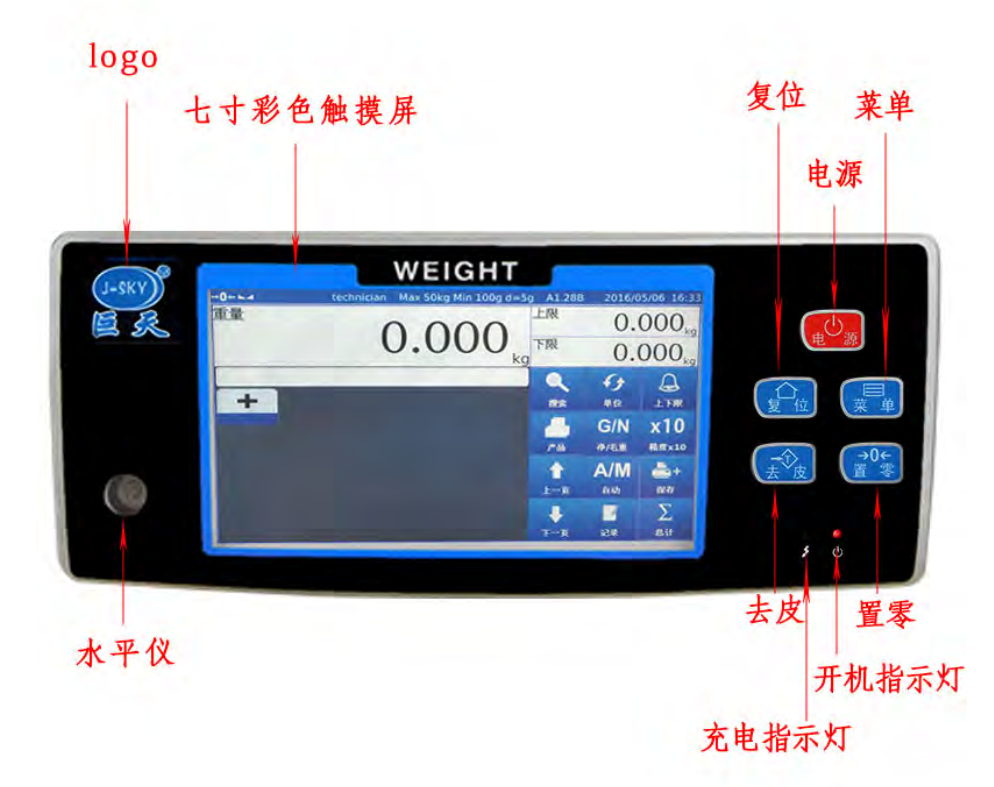

# 1.2 产品底部展示

产品底部有两个USB插槽可以连接:U盘,鼠标,打印机等外部设备和两个电脑串口。

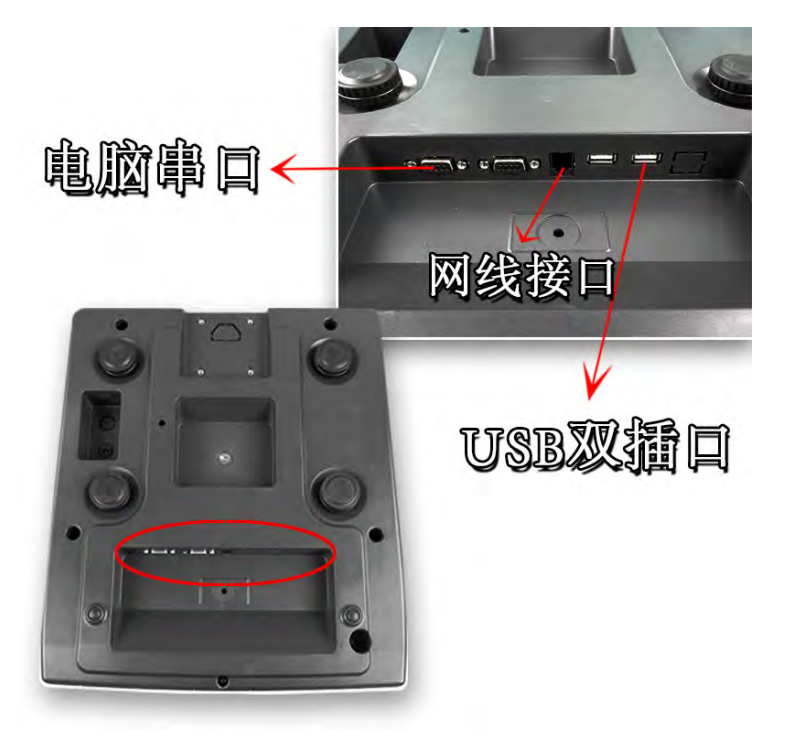

# 1.3 产品侧面展示

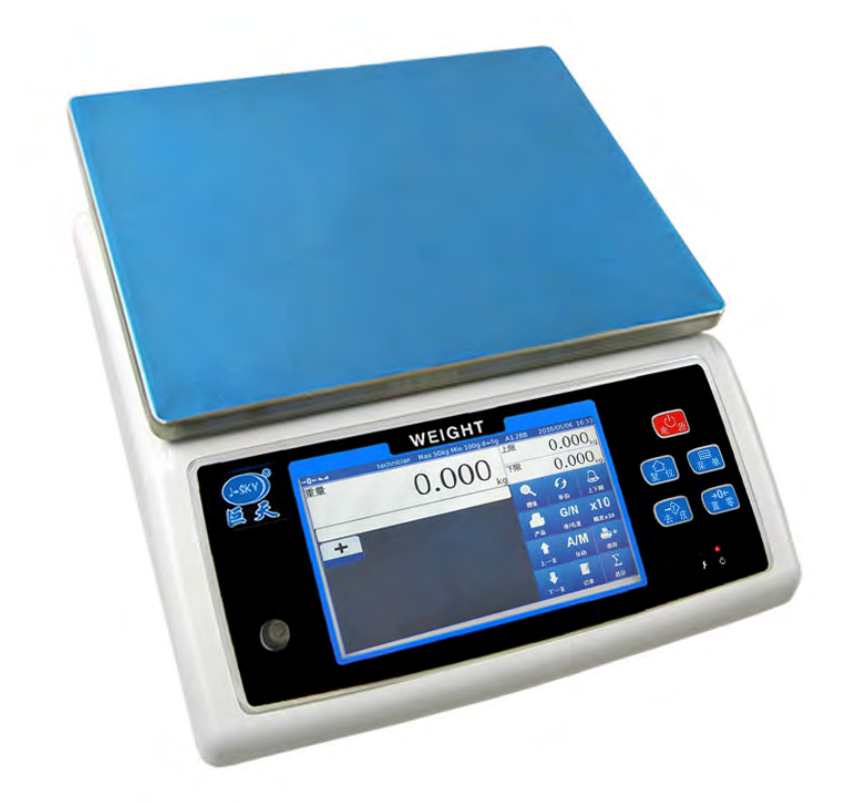

1.4 产品选配

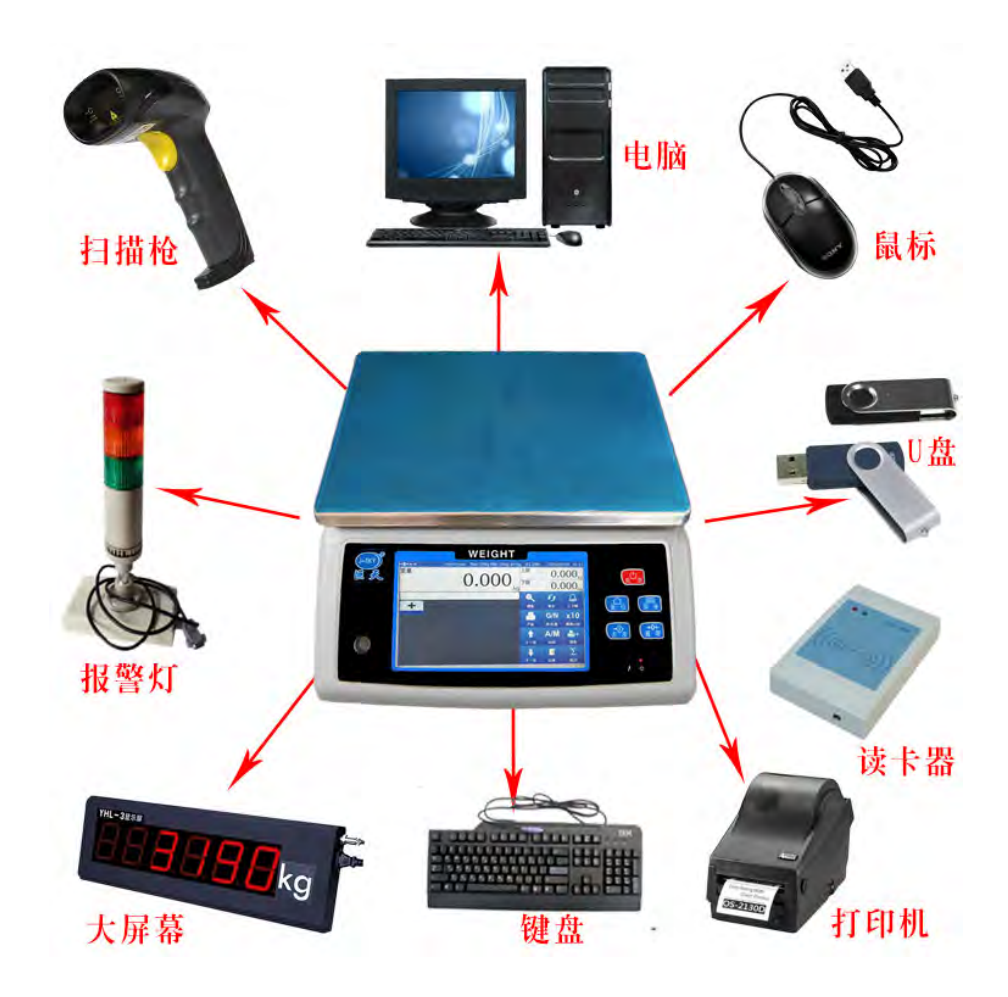

# 2 快速指南

# 2.1 开机,待机,关机和系统重启

- 1. 开机
- 长按 💴 键直到哔声响,电源开启。等待约 30 秒启动操作系统。
- 2. 待机

短按 📴 键,屏幕进入待机状态。再短按 😕 键,屏幕恢复使用状态。.

- 3. 关机
- 长按 🚱 键,直到出现询问框。回答是,进行关机;回答否,回到使用状态。
- 4. 系统重启
- 长按 🚱 键,在出现对话框后,持续按3秒钟,执行系统重启。

## 2.2 面板按键

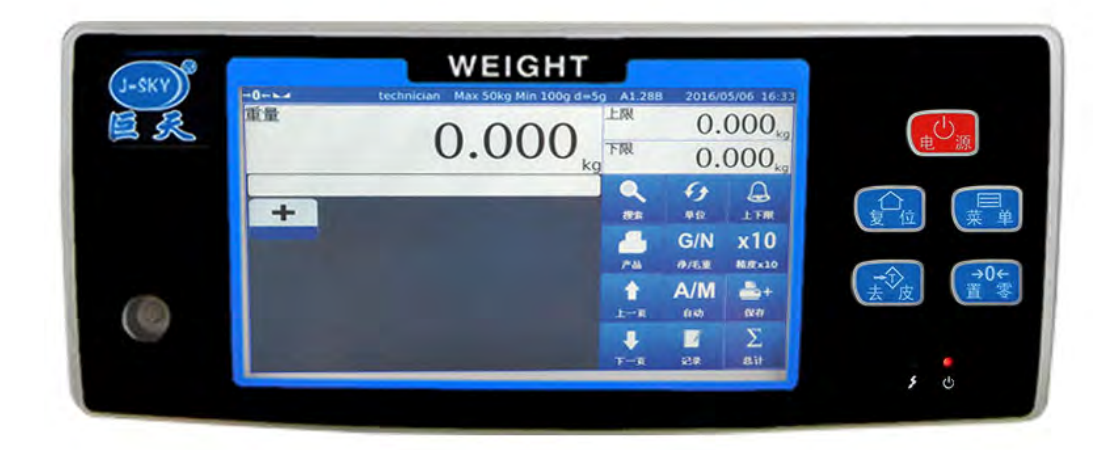

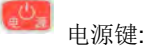

按此键可执行开机,待机,关机和系统重启等作业。

# 🚮 菜单键:

按此键屏幕下方会弹出菜单列表,可执行各种参数设置。

# 🙆 复位键:

按此键屏幕会返回主页面,进入其他界面时,必须返回主页面。

# 🔝 去皮键:

按此键执行扣重作业。1)放上欲扣重物品在秤盘上,短按 2)长按 2)长按 2 键直到出现数字键盘,输入欲扣重值,按确认执行扣重。 扣重后,扣重符号亮起。

# 23 置零键:

当秤盘清空后,重量栏仍有残留重量值,按此键可将重量栏重量值归零。归零后,零位符号亮起。

#### 2.3 状态指示符

- →0← 执行归零后,归零符合亮起。
- →**T**← 执行扣重后,扣重符号亮起。
- ▶ 称重稳定后,稳定符合亮起。

Max=600kg, min=200g, d=10g 最大量程,最小称量和分度值指示符。

A1.28B 称重软件版本指示符

2012/8/12 6:00 日期和时间指示符

## 2.4 屏幕功能键

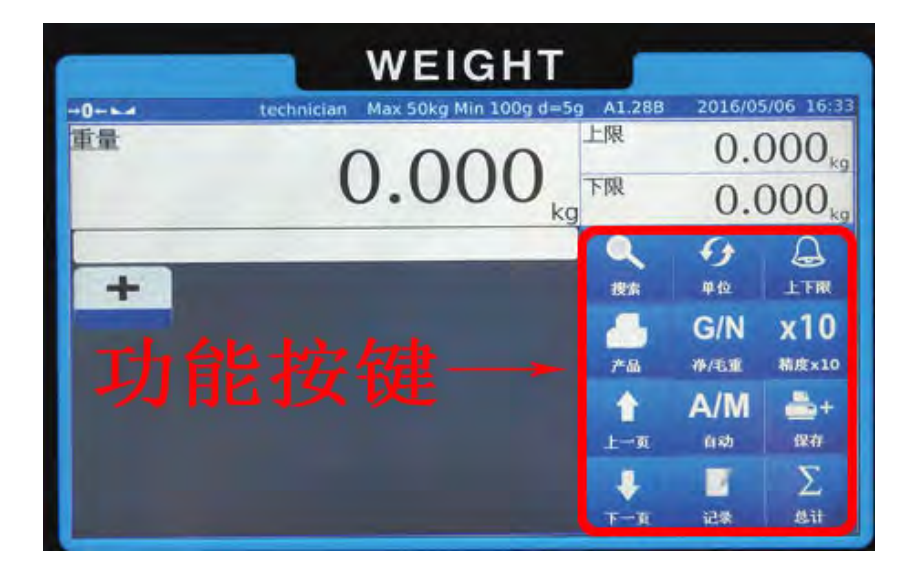

2 捜索

当需要调用产品信息时,点击此键,可迅速查找陈品信息。

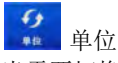

当需要切换单位时,点击此键,可按客户需求切换单位。

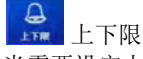

当需要设定上下公差时,点击此键,可任意设置称重上下限。

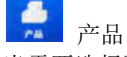

当需要选择预设产品信息时,点击此键会显示产品清单,选择你需要的产品。

G/N 净毛重转换键 点击此键可切换净重毛重显示。 x10 ▲→→→ 放大精度 点击此键精度放大十倍,可读取当前重量的10倍值。

**上**一页 点击此键进行上翻页操作。

▲/M ▲ 自动 点击此键可选手动保存,自动加载时保存,卸载时保存,合格记录,合格打印。

♣★ 保存 点击此键只适用于手动保存,手动打印。

★ 下一页 点击此键进行下翻页操作。

图形 点击此键,按客户需求可选用称重界面。

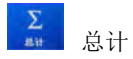

点击此键,可详细了解称重数据。

# 2.5 操作界面

#### 2.5.1 主界面

主界面称重数据框显示当前重量、称重明细、产品合格率、上下公差值设置界面和功能键。

| →0←⊾⊿            | technician Max 3 | 00kg | g Min 2 | 00g d=10      | )g A1.28B | 2016/0     | 6/08 12:39        |
|------------------|------------------|------|---------|---------------|-----------|------------|-------------------|
| 重量               | 0                |      | 0       | 0             | 上限        | 0          | .00 <sub>kg</sub> |
|                  | 0                | •    | 0       | U kg          | 下限        | 0          | .00 <sub>kg</sub> |
| 序号 产品            | 重量               | (kg) | 结果      | 时间            |           | <b>f</b> f | A                 |
|                  |                  |      |         | and the state | 搜索        | 单位         | 上下限               |
|                  |                  |      |         |               | -         | G/N        | x10               |
|                  |                  |      |         |               | 产品        | 净/毛重       | 精度x10             |
|                  |                  |      |         |               | 1         | A/M        | +                 |
|                  |                  |      |         |               | 上一页       | 自动         | 保存                |
| Total Cnt: 0 OK  | Cnt: 0 NG Cnt: 0 | C    | DK %:   | 0.0 %         | Ļ         | >>         | Σ                 |
| Total Wt: 0.00kg | OK Wt: 0.00kg    | NG   | Wt: C   | 0.00kg        | 下一页       | 图形         | 总计                |

## 2.5.2 称重记录界面

按 建,屏幕显示称重记录明细。内容包含序号,产品名,净重和时间。

| →0+  | -      | technic        | ian Max 300kg | Min 20  | 0g d=10             | g A1.28B       | 2016/06 | /08 12:57             |
|------|--------|----------------|---------------|---------|---------------------|----------------|---------|-----------------------|
|      |        |                |               | 上限      | 20.00 <sub>kg</sub> |                |         |                       |
|      |        |                | 0.            |         | J<br>kg             | 下限             | 19      | .00 <sub>kg</sub>     |
| 序号   | 产品     |                | 重量(kg)        | 结果      | 时间                  |                | 6       | 0                     |
| 3    | 報業主任   |                | 19.99         | OK      | 12:56               |                | •7      | 6                     |
| 4    | 虹      |                | 19.99         | OK      | 12:56               | 搜索             | 单位      | 上下限                   |
| 5    | 螺丝     |                | 19.99         | OK      | 12:56               |                |         |                       |
| 6    | 螺丝     |                | 20.49         | Over    | 12:56               |                | G/N     | x10                   |
| 7    | 螺丝     |                | 20.49         | Over    | 12:56               |                |         | and the second second |
| 8    | 螺丝     |                | 20.49         | Over    | 12:56               | 产品             | 净/毛重    | 精度x10                 |
| 9    | 螺丝     |                | 0.50          | Under   | 12:56               |                |         |                       |
| 10   | 螺丝     |                | 0.50          | Under   | 12:56               |                | A/M     | -+                    |
| 11   | 螺丝     |                | 0.50          | Under   | 12:56               |                | A -1    | Inte                  |
| 12   | 螺丝     |                | 0.49          | Under   | 12:56               | 上一頁            | 目初      | 採任                    |
| 13   | 螺丝     |                | 0.49          | Under   | 12:56               | and the second | -       | 7                     |
| Tota | Cnt: 1 | 3 OK Cnt: 5    | NG Cnt: 8 C   | K %: 38 | 3.5 %               | +              |         | 2                     |
| Tota | Wt: 1  | 63.92kg OK Wt: | 99.97kg NG    | Wt: 6   | 3.95kg              | 下一页            | 图形      | 总计                    |

#### 2.5.3 屏幕键盘

输入产品名称等信息时,键盘如下:

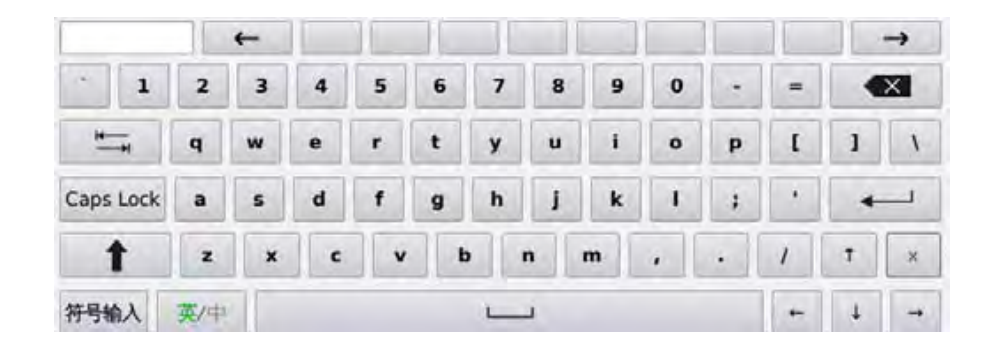

- 英/中
  - : 切换输入中文或英文输入
- · 退回
- : 换下一栏
- 符号输入:输入特殊符号.

<sup>&123</sup> : 数字输入

▶ . 退出键盘

# 3 使用说明

## 3.1 作业流程

#### 3.1.1录入信息

1) 输入产品

在称重页面状态下,点击菜单,选择地址栏ID设置,显示产品及操作员窗口,点击产品,在弹出的键盘中 直接输入产品信息,如:产品编号、品名及上下检重公差,点击保存即可。称重页面上直接点击产品键 调用即可。

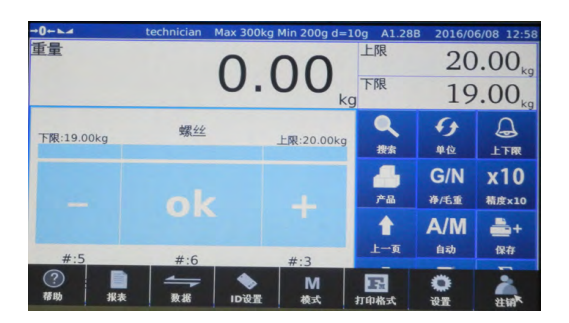

| -0   | technician | Max 300kg Min 20                                                | 00g d=10g                                 | A1.28B         | 2016/06/08 | 12:40 |
|------|------------|-----------------------------------------------------------------|-------------------------------------------|----------------|------------|-------|
| RUB. |            | PLU编号<br>产品编号<br>品名<br>简称<br>规格<br>下限<br>上限<br>预扣重<br>快捷键<br>备注 | 0001<br>ks-789065<br>螺丝<br>20.05<br>19.95 | kg<br>kg<br>kg |            |       |
|      |            | w<br>x<br>x<br>z<br>济商                                          | 机所有                                       | 保存             | 取消         | a     |

2) 过磅作业

称重时点击自动可选择手动保存、加载时自动的累加保存、卸载时自动累加保存,保存称重数据。如需, 合格时保存数据要选择 OK时累;若有配置打印机可选择区间外累加不打印。(如下图)

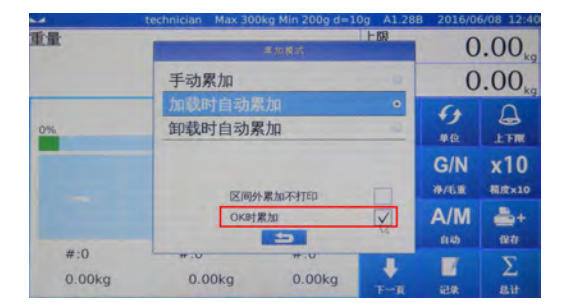

|     | technician Max 300 | kg Min 200g a=1                                                                                                 | UG A1.288 | 2016/06                | W08 12:40  |  |
|-----|--------------------|----------------------------------------------------------------------------------------------------|-----------|------------------------|------------|--|
| 重量  |                    | ► 加根式                                                                                                    |           |                        |            |  |
|     | 手动累加               | _                                                                                                    | -         | 0                      | .00        |  |
| 0%  | 加载时自动累<br>卸载时自动累   | 力A<br>力A                                                                                                    | -         | 6)<br>#8               | A<br>LTR   |  |
|     | -                  |                                                                                                    |           | G/N<br>#/61            | x10        |  |
|     | 区间外<br>OKB时第       | kautora and and a second second second second second second second second second second second second second se |           | <mark>A/M</mark><br>நல | 24<br>1241 |  |
| #:0 | 0.00kg             | 0.00kg                                                                                                    | ¥<br>7-8  | 2.2                    | Σ<br>ait   |  |

3) 称重

称重显示页面有三种模式方便用户选则。

称重放大页面

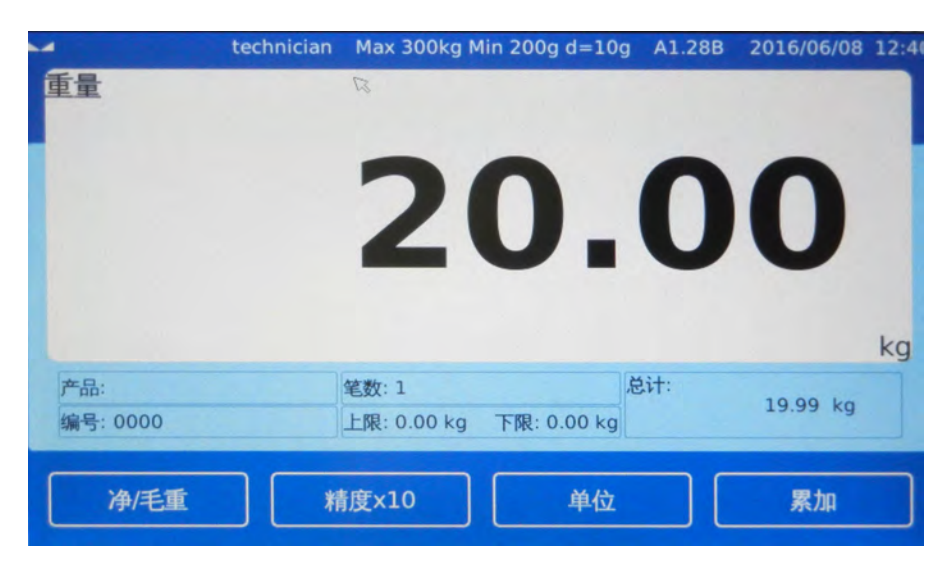

| ~                                    | technician Max 300kg l                    | Min 20              | 0g d=10        | g A1.28B | 2016/0 | 6/08 12:41       |  |
|--------------------------------------|-------------------------------------------|---------------------|----------------|----------|--------|------------------|--|
| 重量                                   | 20 (                                      | 2                   | 2              | 上限       |        | 20 <sub>kg</sub> |  |
|                                      | 20.0                                      | 20.00 <sub>kg</sub> |                |          |        | 10 <sub>kg</sub> |  |
| 序号 产品<br>1                           | 重量(kg)<br>19.99                           | 结果                  | 时间<br>12:39    | 7        | 8      | 9                |  |
|                                      |                                           |                     |                | 4        | 5      | 6                |  |
|                                      |                                           |                     |                | 1        | 2      | 3                |  |
|                                      |                                           |                     |                |          | 0      | 清除               |  |
|                                      |                                           |                     | _              | 返回       | 4      | 制认               |  |
| Total Cnt: 1 OK<br>Total Wt: 19.99kg | Cnt: 0 NG Cnt: 0 OF<br>OK Wt: 0.00kg NG W | <%: (<br>Vt: 0      | ).0 %<br>.00kg | ł        |        | 1                |  |

图形描述页面

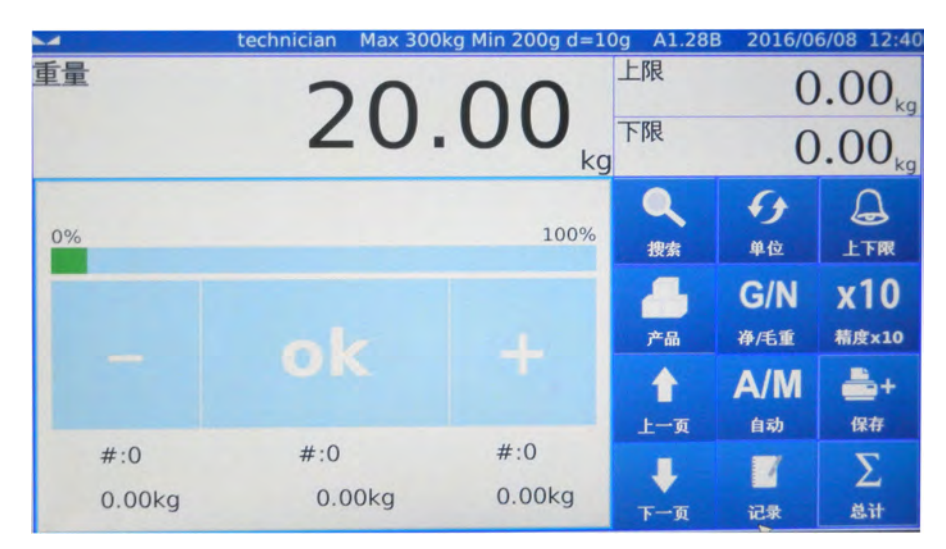

# 3.2 检重作业

设定好上下限之后,称重直接进入检重模式,当称重时,称重值在上限时,页面红灯被点亮;称重值在下限时,页面黄灯被点亮;称重值在上下范围内合格时,页面绿灯被点亮。同时可选择合格蜂鸣及不合格蜂鸣。

|                   | technician | Max 300kg | J Min 20 | 0g d=10 | )g A1.28B | 2016/0 | 5/08 12:43        |
|-------------------|------------|-----------|----------|---------|-----------|--------|-------------------|
| 重量                | 7          | 0         | Л        | 2       | 上限        | 20     | .00 <sub>kg</sub> |
|                   | 4          | .0.       | 4.       | J<br>kg | 下限        | 10     | .00 <sub>kg</sub> |
| 序号 产品             |            | 重量(kg)    | 结果       | 时间      |           | 6      | 0                 |
| 1                 |            | 19.99     |          | 12:39   |           | • 7    | 6                 |
| 2                 |            | 19.99     | OK       | 12:42   | 搜索        | 单位     | 上下限               |
| 3                 |            | 0.50      | Under    | 12:43   | 20.45     | THE    | 1118              |
| 4                 |            | 20.49     | Over     | 12:43   |           | G/N    | x10               |
|                   |            |           |          |         | 产品        | 脊/毛重   | 精度x10             |
|                   |            |           |          |         | +         | A/M    | <b>a</b> +        |
|                   |            |           | D        |         | 上一页       | 自动     | 保存                |
| Total Cot: 4 OK   | Cot: 1 NG  | Cot: 2 C  | K % . 33 | 23%     |           | -      | Σ                 |
| IULAI CITL. 4 UK  | INC. I NO  | CIIC. 2 C |          |         |           |        |                   |
| Total Wt: 60.97kg | OK Wt: 19  | 9.99kg NG | Wt: 20   | 0.99kg  | 下一页       | 图形     | 息计                |

| -                 | technician | Max 300kg  | Min 20   | 0g d=10 | )g A1.28B | 2016/06 | 5/08 12:43        |
|-------------------|------------|------------|----------|---------|-----------|---------|-------------------|
| 重量                |            | 0          | 5(       | 2       | 上限        | 20      | .00 <sub>kg</sub> |
|                   |            | 0.         | 5        | J<br>kg | 下限        | 10      | .00 <sub>kg</sub> |
| 序号 产品             |            | 重量(kg)     | 结果       | 时间      |           | 5.      | $\cap$            |
| 2                 |            | 19.99      | OK       | 12:39   |           | •       | Ð                 |
| 3                 |            | 0.50       | Under    | 12:43   | 搜索        | 单位      | 上下限               |
| 1                 |            |            |          |         | -         | G/N     | x10               |
|                   |            |            |          |         | 产品        | 净/毛重    | 精度x10             |
|                   |            |            |          |         | 1         | A/M     | <b>-</b> +        |
|                   |            |            | 5        |         | 上一页       | 自动      | 保存                |
| Total Cnt: 3 OK   | Cnt: 1 NG  | G Cnt: 1 C | DK %: 50 | 0.0 %   | +         | 20      | Σ                 |
| Total Wt: 40.48kg | OK Wt: 1   | 9.99kg NG  | Wt: 0    | .50kg   | 下一页       | 图形      | 总计                |

| -                 | technician | Max 300kg       | g Min 2 | 200g d=10   | )g A1.28B | 2016/06 | 5/08 12:42        |
|-------------------|------------|-----------------|---------|-------------|-----------|---------|-------------------|
| 重量                | 2          | 0               | 0       | $\cap$      | 上限        | 20      | .00 <sub>kg</sub> |
|                   | 4          | υ.              | U       | U kg        | 下限        | 10      | .00 <sub>kg</sub> |
| 序号 产品<br>1        |            | 重量(kg)<br>19.99 | 结果      | 时间<br>12:39 |           | 4       | 4                 |
|                   |            |                 |         |             | 搜索        | 单位      | 上下限               |
|                   |            |                 |         |             |           | G/N     | x10               |
|                   |            |                 |         |             | 产品        | 净/毛重    | 精度x10             |
|                   |            |                 |         |             | 1         | A/M     | +                 |
|                   |            |                 |         |             | 上一页       | 自动      | 保存                |
| Total Cnt: 1 OK   | Cnt: 0 NG  | Cnt: 0 C        | DK %:   | 0.0 %       | +         |         | Σ                 |
| Total Wt: 19.99kg | OK Wt: 0.0 | 00kg NG         | Wt:     | 0.00kg      | 下一页       | 图形      | 总计                |

# 3.3 统计信息

点击总计,显示称重数据详细清单:产品总数、OK总笔数、NG总笔数、产品合格率、总重量、OK总重量、NG总重量。

| <b>→0</b> + |            | technician    | Max 300kg | Min 20 | 00g d=10g | A1.28B | 2016/06/08 12                                                                                                    | 2:57 |
|-------------|------------|---------------|-----------|--------|-----------|--------|----------------------------------------------------------------------------------------------------|------|
| 序号          | <b>广产品</b> |               | 重量(kg)    | 结果     | 时间        |        |                                                                                                    |      |
| 1           | 螺丝         |               | 20.00     | OK     | 12:56     |        | 210                                                                                                    |      |
| 2           | 螺丝         |               | 20.00     | OK     | 12:56     |        | 7月1床                                                                                                    |      |
| 3           | 螺丝         |               | 19.99     | OK     | 12:56     |        |                                                                                                    |      |
| 4           | 螺丝         |               | 19.99     | OK     | 12:56     |        |                                                                                                    |      |
| 5           | 螺丝         |               | 19.99     | OK     | 12:56     |        | +770                                                                                                    |      |
| 6           | 螺丝         |               | 20.49     | Over   | 12:56     |        | 41Eh                                                                                                    |      |
| 7           | 螺丝         |               | 20.49     | Over   | 12:56     |        |                                                                                                    | _    |
| 8           | 螺丝         |               | 20.49     | Over   | 12:56     |        |                                                                                                    |      |
| 9           | 螺丝         |               | 0.50      | Under  | 12:56     |        | and a second                                                                                                    |      |
| 10          | 螺丝         |               | 0.50      | Under  | 12:56     |        | 打印并清                                                                                                    | 除    |
| 11          | 螺丝         |               | 0.50      | Under  | 12:56     |        | and the second second se |      |
| 12          | 螺丝         |               | 0.49      | Under  | 12:56     |        |                                                                                                    |      |
| 13          | 螺丝         |               | 0.49      | Under  | 12:56     |        | A STATEMENT                                                                                                    |      |
| 14          | 螺丝         |               | 19.99     | OK     | 12:57     |        | 退出                                                                                                    |      |
| Total       | Cnt: 1     | 4 OK Cnt: 6   | NG Cnt:   | 8      | OK %:     | 42.9 % |                                                                                                    |      |
| Total       | Wt:        | 183.91kg OK W | t: 119.   | 96kg   | NG Wt:    | 63.95k | g r                                                                                                    | N    |

# 4 菜 单

+0+⊾ technician Max 300kg Min 200g d=10g A1.28B 2016/06/08 12:58 重量 上限 20.00<sub>kg</sub> 下限 19.00 k kg f + Д 螺丝 下限:19.00kg 上限:20.00kg 单位 搜索 上下限 G/N x10 ok 净/毛重 产品 精度x10 A/M t + 自动 上一页 保存 #:5 #:6 #:3 ? 注销 Ö -М F. -帮助 数据 报表 ID设置 模式 打印格式 设置

# 点击 🛃 键 ,屏幕会出现一个菜单列表。

# 4.1 🤗 帮助

点击此键进入帮助页面,可看到五个文件夹:快速指南,基本操作,菜单,参数设置和技术维护。初次接触可先了解此页面,有助于使用操作。

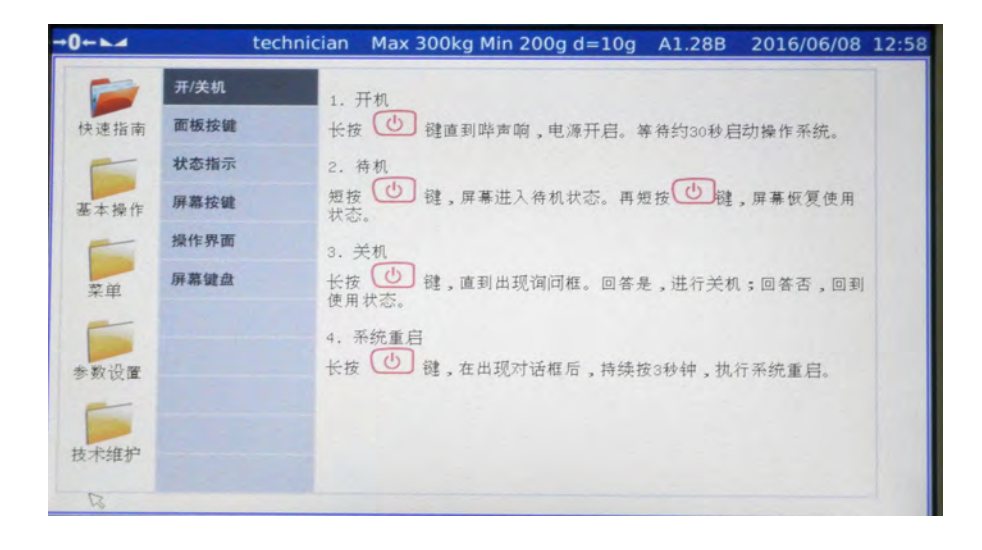

# 4.2 💂 报表

点击此键进入报表查询作业页面,

| →0←⊾⊿  | technician | Max 300kg Min 2 | 200g d=10g | A1.28B       | 2016/06/08 | 12:59 |
|--------|------------|-----------------|------------|--------------|------------|-------|
| 日报表 >  |            | <               | 六日         |              | >          |       |
| 月报表 >  |            |                 |            |              |            |       |
| 产品报表 > |            |                 |            |              |            |       |
|        | Æ          | 2笔数:<br>18      |            | 总重:<br>244.8 | 8kg        |       |
|        | [          | 明细              |            | 退出           |            |       |

# 4.3 📅 数据导入导出

点击此键进行数据导入导出,可将预设信息导入到仪表,或将称重记录导出到电脑。

| 20<br>19   | 0.00 <sub>kg</sub>             |
|------------|--------------------------------|
| 19         | .00 <sub>kg</sub>              |
| C.         |                                |
| <b>* *</b> | $\cap$                         |
| 单位         | 上下限                            |
| G/N        | v10                            |
| 净/毛重       | 和IV<br>精度x10                   |
| A/M        | -+<br>/97/                     |
| 140        | 11741                          |
| 1          | Σ                              |
|            | G/N<br>身/毛重<br>A/M<br>自动<br>记录 |

# 4.4 🔝 ID 设置

在设置中, 点击左侧要要编辑的产品或操作员, 可进行设置。

| 0 | technician Max 30 | l0kg Min 200g d=10g                                    | A1.28B 2016/0 | 6/08 12:55 | -+1 | 0   | techn  | ician Max 3 | 00kg Min 2                    | 00g d=10g                                                                                                    | A1.28B | 2016/06 | 08 12:48 |
|---|-------------------|--------------------------------------------------------|---------------|------------|-----|-----|--------|-------------|-------------------------------|----------------------------------------------------------------------------------------------------|--------|---------|----------|
|   |                   | 周庁編号 001<br>用户名: 小明<br>密码 ●●●<br>双限: 操作员 ●<br>地域<br>地址 | 847           | C.         |     | 操作页 | 0001 ( | <u>244</u>  | PLU编号号<br>产品名称<br>发标 下层 加快 建注 | 0001 1<br>10-088867<br>10-1<br>10-1 |        |         |          |
|   | 点击                | 新增,点                                                   | 击 /           | 编辑,        | 点击  | 5   | 返回,    | 点击          | X                             | 清除                                                                                                    |        |         |          |

# 4.5 模式选择

击点此键,蜂鸣模式可以选择超限报警,范围外报警,低载报警,范围外报警,报警关闭模式。

| →0+►∡         | technician Ma   | ax 300kg Min 200g d=10g | A1.288           | 3 2016/00            | 6/08 13:00        |
|---------------|-----------------|-------------------------|------------------|----------------------|-------------------|
| 重量            |                 | 蜂鸣模式                    | 上限               | 20                   | .00 <sub>kg</sub> |
|               | 超限报警            | 5                       | 0                | 19                   | .00 <sub>kg</sub> |
| 下限:19.00kg    | 范围内报            | 警                       | 0                | 9                    | 4                 |
|               | 范围外报            | 警                       | •                | ¤α<br>G/N            | 10 ± FR           |
| -             | 报警关闭            |                         | •                | 净/毛重                 | 精度×10             |
|               |                 | 5                       |                  | A/M<br><sub>自动</sub> | ●+<br>保存          |
| #:5<br>2.48kg | #:6<br>119.96kg | #:3<br>61.47kg          | ↓<br>∓— <u>π</u> | 记录                   | ∑<br>总计           |

# 4.6 🔝 打印格式设置

点击此键,进入打印格式设置页面。有标签和票据 2 个模式,每种模式都有几款打印格式可供选择,选 定好格式按选择键确认。

| -0           | technician     | Max 300kg Min 200g d=10g                      | A1.288               | 2016/06/08        | 13:00 |
|--------------|----------------|-----------------------------------------------|----------------------|-------------------|-------|
| RE AU        | Jutian         | Company Nam                                   | e                    |                   | 1     |
| New2         | New8           | Time Date<br>AWD: awd numbe<br>ULD: uld numbe | r<br>r               | tem               |       |
| Back Default | lab2<br>Delete | GROSS WEIGHT:<br>TARE WEIGHT:<br>NET WEIGHT:  | Gross<br>Tare<br>Net | Wei<br>Wei<br>Wei |       |
|              |                |                                               |                      |                   | 1.00  |

|             |             | -       | and the second second se | _   |                    |
|-------------|-------------|---------|----------------------------------------------------------------------------------------------------|-----|--------------------|
|             | 0           | Print M | lode                                                                                                    |     |                    |
| 标签 A        | U Print to: |         |                                                                                                    |     |                    |
|             | Com1(d      | s2130)  |                                                                                                    | ۲   |                    |
|             | Com2(c      | s2130)  |                                                                                                    | 100 | Item               |
|             |             |         |                                                                                                    |     |                    |
| jz0         |             | ancel   | Ok                                                                                                    |     | oss Wei            |
| jz0         |             | ancel   | Ok                                                                                                    |     | oss Wei            |
| jz0<br>Iab1 | 1 Ci        | TARE W  | Ok<br>EIGHT:                                                                                                    |     | oss Wei<br>are Wei |

# 4.7 🤶 设置

点击此键进入设置页面,可进行基本信息设置,系统设置,称重设置,操作设置,校正和通讯设置。

| →0←⊾⊿ | technician  | Max 300kg Min 200g d=10g | A1.28B | 20160608 | 13:1 |
|-------|-------------|--------------------------|--------|----------|------|
| *设置   |             | 称重试                      | 2置     |          |      |
| 基本信息  | >           | 量程模式                     |        | 单精胆      | 夏 >  |
| 系统设置  | >           | 小数点                      |        | 0.0      | 0 >  |
| 称重设置  | >           | Number Notation          |        |          | . >  |
| 操作设置  | >           | 主单位                      |        | k        | :g > |
| 校正    | >           | 量程                       |        | 300.00k  | :g > |
| 通讯    | >           | 分度值                      |        |          | 1 >  |
|       |             | 自动归零                     |        | 50       | % >  |
|       | e a start i | 手动归零                     |        | 50       | % >  |
|       | 1. 1. 1. 1. | 零位追踪                     |        | 2        | 2d 3 |
|       | 1           | 扣重模式                     |        | 允许多次扣    | 重。   |

# 5 参数设置

|      |               | 设置              | H<br>H |      |      |
|------|---------------|-----------------|--------|------|------|
| 基本信息 | 系统设置          | 称重设置            | 操作设置   | 校正   | 通讯   |
| 用户信息 | 重力加速度         | 量程模式            | 称重速度   | 校正   | 串口 1 |
|      | 日期与时间         | 小数点             | 称重单位   | 线性校正 | 串口 2 |
|      | 语言            | Number Notation | 自动关机   | 修正   | 摄像头  |
|      | 背光            | 主单位             | 自动休眠   | 内码   |      |
|      | 触摸屏校准         | 量程              | 称重模式   |      |      |
|      | 软件更新          | 分度值             | 打印模式   |      |      |
|      | Update System | 自动归零            |        |      |      |
|      | Software      | 手动归零            |        |      |      |
|      | 系统信息          | 零位跟踪            |        |      |      |
|      | 初始化数据库        | 扣重模式            |        |      |      |
|      | 密码设置          |                 |        |      |      |

点击 🔜 菜单键,进入 🔐 设置界面,界面主要内容如下:

# 5.1 基本信息设置

5.1.1 基本信息

输入用户公司信息,内容包含公司名称,地址,电话,网址和标语。如果没有输入,这些信息将不会出现 在报表或打印的标签或票据。

| →0←⊾⊿ | technician | Max 300 | kg Min 200g d=10g | A1.28B | 2016/06/08 | 13:08 |
|-------|------------|---------|-------------------|--------|------------|-------|
| *设置   |            | <<      | 用                 | 户信息    |            |       |
| 基本信息  | >          |         |                   |        |            |       |
| 系统设置  | >          | 公司名称:   | 昆山巨天仪器设备有限        | 公司     |            |       |
| 称重设置  | >          | 地址:     | 昆山市玉山镇萧林新村        | 22묵    |            | -     |
| 操作设置  | >          |         |                   |        |            | -     |
| 校正    | >          | 电话:     | 4006228611        |        |            |       |
| 通讯    | >          | 网址:     | www.krjt.com      |        |            |       |
|       |            | 标语:     |                   |        |            |       |
|       |            |         |                   |        |            | 13    |

# 5.2 系统设置

5.2.1 重力加速度

标定前输入使用地的重力加速度值,可预先调整使用地的重力加速度。如在当地标定不用输入。

## 5.2.2 日期时间

使用前,请输入正确日期时间。

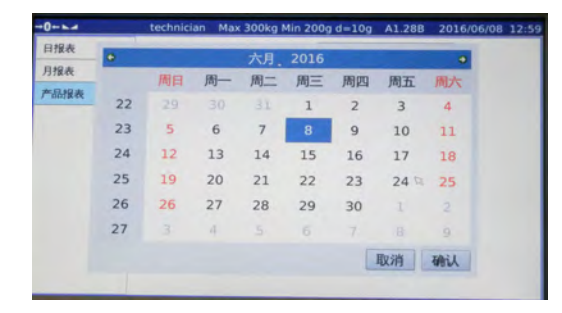

| -0         |   | techn | nician Ma | x 300kg | Min 200g ( | d=10g | A1.28B | 20160608 | 13:11 |
|------------|---|-------|-----------|---------|------------|-------|--------|----------|-------|
| *设置        |   |       | -         |         |            | 日期    | 胡与时间   | 1        |       |
| 基本信        | 息 | 设     | 置时间       |         |            |       |        |          | >     |
| 系统设        | 置 | -     | 2.11      |         | -          | ×     |        |          |       |
| 称重设        | 置 | 1     | 2:11      |         |            |       |        |          |       |
| -18 16-110 | - |       | 1         |         |            |       |        |          |       |
| 1          | @ | #     | \$        | %       | &          | 1     | 2      | 3        |       |
| (          | ) | -     | -         | =       | +          | 4     | 5      | 6        | -     |
| 1          | ; | :     | 41        | *       | 1          | 7     | 8      | 9        | -     |
| &ABC       |   |       |           |         |            |       | 0      | 1.       |       |

#### 5.2.3 语言设置

本机提供多语言使用环境,你可以选择适合你的语言。更换语言时,系统将会重新启动。

| +0+⊾⊿ | technician | Max 300kg Min 200g d=10g                       | A1.28B | 20160608 | 14:20   |
|-------|------------|------------------------------------------------|--------|----------|---------|
| *设置   |            | <<                                             | 语言     |          |         |
| 基本信息  | >          | English                                        |        |          | 0-      |
| 系统设置  | >          | 中文                                             |        |          | •       |
| 称重设置  | >          | 繁體中文 😡                                         |        |          | 0       |
| 操作设置  | >          | Español                                        |        |          | 0       |
| 校正    | >          | Italiano                                       |        |          | 0       |
| 通讯    | >          | Deutsch                                        |        |          | 0-      |
|       |            | فارسى                                          |        |          | 0       |
|       |            | Türkçe                                         |        |          | 0       |
|       |            | Française                                      |        |          | 0       |
|       |            | 日本語                                            |        |          | 0       |
| 通讯    | ,          | Deutscn<br>فارسی<br>Türkçe<br>Française<br>日本語 |        |          | 0 0 0 0 |

#### 5.2.4 背光

屏幕亮度可以按使用环境需要进行调整。

| →0←⊾⊿ | technician | Max 300kg Min 200g d=10g | A1.28B | 20160608 | 14:20 |
|-------|------------|--------------------------|--------|----------|-------|
| *设置   |            | <<                       | 背光     |          |       |
| 基本信息  | >          |                          |        | 24.1121  |       |
| 系统设置  | >          |                          |        |          |       |
| 称重设置  | >          |                          |        |          |       |
| 操作设置  | >          | 亮度: 80%                  |        |          |       |
| 校正    | >          | 16                       |        |          |       |
| 通讯    | >          |                          |        | COLUMN T |       |
|       |            |                          |        |          |       |

#### 5.2.5 触摸屏校准

如果触摸屏定位不准确,可执行触摸屏校正作业。触摸屏校正时,屏幕会出现定位点,依序准确的按每个 定位点直到校正完毕。

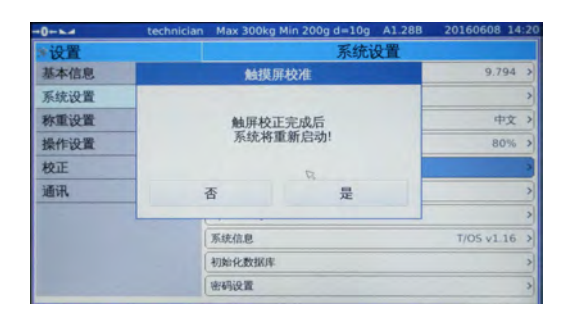

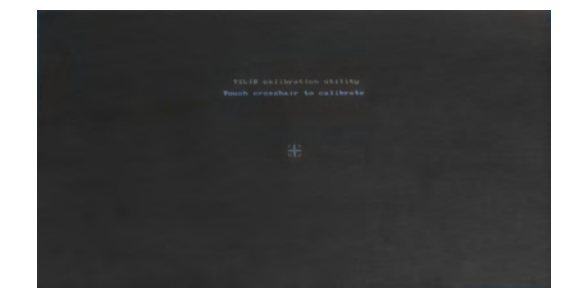

#### 5.2.6 软件更新

将欲更新的软件存入 U 盘的根目录,将 U 盘插入 USB 接口,然后执行软件更新,此时屏幕会出现一个进度条。当软件更新完毕,系统会重新启动。注意,软件更新后,数据库的内容将会被清空。

| →0←⊾⊿ | technician | Max 300kg Min 200g d=10g | A1.28B | 20160608 1 | 4:21 |
|-------|------------|--------------------------|--------|------------|------|
| *设置   |            | 系统该                      | 置      |            |      |
| 基本信息  | >          | 重力加速度                    |        | 9.794      | >    |
| 系统设置  | >          | 日期与时间                    |        |            | >    |
| 称重设置  | >          | 语言                       |        | 中文         | >    |
| 操作设置  | >          | 背光 🗟                     |        | 80%        | >    |
| 校正    | >          | 触摸屏校准                    |        |            | >    |
| 通讯    | >          | 软件更新                     |        |            | 2    |
|       |            | Update System Software   |        |            | >    |
|       |            | 系统信息                     |        | T/OS v1.16 | >    |
|       |            | 初始化数据库                   |        |            | >    |
|       |            | 密码设置                     |        |            | >    |

#### 5.2.7 Update System Software

将欲更新的系统软件存入U盘的根目录,将U盘插入USB接口,然后执行系统软件更新,此时屏幕会出现一个进度条。当软件更新完毕,系统会重新启动。注意,软件更新后,数据库的内容将会被清空。

#### 5.2.8 系统信息

系统信息内容包含操作系统版本,应用软件版本,输入法版本和内存容量等讯息。

#### 5.2.9 初始化数据库

执行某清空数据库,本机内相应的资料将会被删除。新购本产品时,机器会预设产品样本资料。不用时,可执行清空数据库。数据清空后,数据将无法恢复。

| -0   | technicia | n Max 300kg Min 200g d=10g A1.28 | B 20160608 14:21 | -0   | technician Max 300kg | Min 200g d=10g A1. | 288 20160608 14: |
|------|-----------|----------------------------------|------------------|------|----------------------|--------------------|------------------|
| ≫设置  |           | 初始化数排                            | 居库               | >>设置 | **                   | 初始化数               | 如据库              |
| 基本信息 | >         | 初始化产品数据                          | *                | 基本信息 | 神                    | U?                 |                  |
| 系统设置 | >         | 初始化记录数据                          | >                | 系统设置 |                      |                    |                  |
| 称重设置 | >         |                                  |                  | 称重设置 | 日本 (1746/1           | 10 E #64823        |                  |
| 操作设置 | >         |                                  |                  | 操作设置 | 定省10年1               |                    |                  |
| 校正   | >         |                                  |                  | 校正   |                      |                    |                  |
| 通讯   | >         |                                  |                  | 通讯   | 取消                   | 确认                 |                  |
|      |           |                                  |                  |      | -                    |                    |                  |
|      |           |                                  |                  |      |                      |                    |                  |
|      |           | 17                               |                  |      |                      |                    |                  |
|      |           |                                  |                  |      |                      |                    |                  |

## 5.2.10 密码设置

有些功能受密码保护,可在此进行密码设置与修改。(初始密码:000000)

| →0←⊾⊿ | technician | Max 300kg Min 200g d=10g | A1.28B | 20160608 | 14:21 |
|-------|------------|--------------------------|--------|----------|-------|
| *设置   |            | << 2                     | 码设置    |          |       |
| 基本信息  | >          |                          |        |          |       |
| 系统设置  | >          |                          |        |          |       |
| 称重设置  | >          |                          |        |          |       |
| 操作设置  | >          | 密码                       |        |          |       |
| 校正    | >          |                          |        |          |       |
| 通讯    | >          |                          |        |          |       |
|       |            | 确论                       | K      |          |       |
|       |            | R                        |        |          |       |

# 5.3 称重设置

5.3.1 量程模式

本机可选量程模式有单精度,双分度值和双量程。

| →0←⊾⊿ | technician | Max 300kg Min 200g d=10g A1.28B 20160608 13:12 |
|-------|------------|------------------------------------------------|
| **设置  |            | ≪ 量程模式                                         |
| 基本信息  | >          | 単精度の                                           |
| 系统设置  | >          | 双分度值                                           |
| 称重设置  | >          | 双量程                                            |
| 操作设置  | >          | 13                                             |
| 校正    | >          |                                                |
| 通讯    | >          |                                                |
|       |            |                                                |
|       |            |                                                |
|       |            |                                                |
| R     |            |                                                |
|       |            |                                                |

## 5.3.2 小数点

设置重量读数的小数位,小数位从0到5位可供选择。

| →0+⊾⊿ | technician | Max 300kg Min 200g d=10g A1.28B 20160608 13                                                                     | 3:12 |
|-------|------------|----------------------------------------------------------------------------------------------------|------|
| *设置   |            | 小数点                                                                                                    |      |
| 基本信息  | >          | 0                                                                                                    | 0    |
| 系统设置  | >          | 0.0                                                                                                    | 0    |
| 称重设置  | >          | 0.00                                                                                                    | •    |
| 操作设置  | >          | 0.000                                                                                                    | 0    |
| 校正    | >          | 0.0000                                                                                                    | 0    |
| 通讯    | >          |                                                                                                    | _    |
|       |            |                                                                                                    |      |
|       |            |                                                                                                    |      |
|       |            |                                                                                                    |      |
|       |            | all and the second second second second second second second second second second second second second second s |      |

#### 5.3.3 主单位

主单位有 kg/g/lb/t 四种单位可选,默认为 kg,选择其他主单位时,屏幕最上方的量程条单位将自动切换,其他不变。

| →0←⊾⊿ | technician | Max | 300kg Min 200g d=10g | A1.28B | 20160608 | 13:12 |
|-------|------------|-----|----------------------|--------|----------|-------|
| *设置   |            | <<  |                      | E单位    |          |       |
| 基本信息  | >          | kg  |                      |        |          | •     |
| 系统设置  | >          | g   |                      |        |          | 0     |
| 称重设置  | >          | lb  |                      |        |          | 0     |
| 操作设置  | >          | t   |                      |        |          | 0     |
| 校正    | >          |     |                      | 13     |          |       |
| 通讯    | >          |     |                      |        |          |       |
|       |            |     |                      |        |          |       |
|       |            |     |                      |        |          |       |
|       |            |     |                      |        |          |       |
|       |            |     |                      |        |          |       |
|       |            | _   |                      | -      |          |       |

5.3.4 量程

在屏幕上输入本机的最大量程,按左上方返回键确认退出。当选择双精度或双量程模式时,必须输入两组 量程。

| →0+►⊿ | technician | Max 300kg Mi | n 200g d=10g | A1.28B | 20160608 | 13:12 |
|-------|------------|--------------|--------------|--------|----------|-------|
| *设置   |            | <<           |              | 量程     |          |       |
| 基本信息  | >          |              |              |        |          |       |
| 系统设置  | >          | MAX          |              | 300    | 0.00 kg  |       |
| 称重设置  | >          | 7            | 0            |        | 0        |       |
| 操作设置  | >          | ./           | 0            |        | 9        |       |
| 校正    | >          | 4            | 5            |        | 6        |       |
| 通讯    | >          | 1            | 20           | 3      | 3        |       |
|       |            |              | 0            |        | 清除       |       |
|       |            |              |              |        |          |       |
|       |            |              |              |        |          |       |
|       |            |              |              |        |          |       |

5.3.5 分度值

在屏幕上输入分度值,预设的分度值有 1, 2, 5, 10, 20, 50 和 100 可选。当选择双精度或双量程模式时,必须输入两组分度值。

| →0←⊾⊿ | technician | Max 300kg Min 200g d=10g | A1.28B | 20160608 13:12 |
|-------|------------|--------------------------|--------|----------------|
| *设置   |            | <<                       | 分度值    |                |
| 基本信息  | >          | A CONTRACTOR OF THE      |        |                |
| 系统设置  | >          |                          |        |                |
| 称重设置  | >          | 分度值1:1                   |        | Ţ              |
| 操作设置  | >          | 1                        |        | R              |
| 校正    | >          | 2                        |        |                |
| 通讯    | >          | 5                        |        |                |
|       |            | 10                       | 0      |                |
|       |            | 20                       | 0      |                |
|       |            | 50                       | 0      |                |
|       |            | 10                       | 00     |                |
|       |            |                          |        |                |

#### 5.3.6 自动归零

开机时,本机会执行自动置零。本机预设自动置零范围有 0%,2%,4%,10%,20%,50%和 100%可供选择。按各国计量法规不同,认证机种开机置零范围要求有所不同。

#### 5.3.7 手动归零

按归零键执行手动置零,手动置零范围有 0%,2%,4%,10%,20%,50%和 100%可供选择。按各国计量法规不同,认证机种开机置零范围要求有所不同。

#### 5.3.8 零位跟踪

本机零位跟踪的范围有关闭,0.5d,1d,2d和4d。按各国计量法规不同,认证机种零位跟踪要求有所不同。

### 5.3.9 扣重模式

本机有允许连续扣重和禁止连续扣重两种模式,按各国计量法规不同,认证机种扣重模式要求有所不同。

| →0←►⊿ | technician | Max 300kg Min 200g d=10g | A1.28B | 20160608 1 | 3:12 |
|-------|------------|--------------------------|--------|------------|------|
| *设置   |            | 称重试                      | 2置     |            |      |
| 基本信息  | >          | 量程模式                     |        | 单精度        | E>   |
| 系统设置  | >          | 小数点                      |        | 0.00       | >>   |
| 称重设置  | >          | Number Notation          |        |            | . >  |
| 操作设置  | >          | 主单位                      |        | kg         |      |
| 校正    | >          | 量程                       |        | 300.00kg   |      |
| 通讯    | >          | 分度值                      |        | 1          | -    |
|       |            | 自动归零                     |        | 50%        |      |
|       | (          | 手动归零                     |        | 50%        | ~    |
|       |            | 零位追踪                     |        | 20         | -    |
|       |            | 扣重模式                     |        | 允许多次扣重     |      |
|       |            |                          |        | R          |      |

# 5.4 操作设置

5.4.1 称重速度

本机成长速度有慢,中,快3种模式可供选择,请按使用环境和称重方式选择适当的速度模式。

| →0←⊾⊿ | technician | Max | 300kg Min | 200g d=10g | A1.28B | 20160608 | 13:13 |
|-------|------------|-----|-----------|------------|--------|----------|-------|
| *设置   |            | <<  |           | 秡          | 重速度    |          |       |
| 基本信息  | >          | 慢   |           |            |        |          | 0     |
| 系统设置  | >          | 中   |           |            |        | R        | •     |
| 称重设置  | >          | 快   | -         |            |        |          | 0     |
| 操作设置  | >          |     |           |            |        |          | _     |
| 校正    | >          |     |           |            |        |          |       |
| 通讯    | >          |     |           |            |        |          | 2.0   |
|       |            |     |           |            |        |          |       |
|       |            |     |           |            |        |          |       |
|       |            |     |           |            |        |          |       |
|       |            |     |           |            |        |          |       |
|       |            |     |           |            |        |          |       |

5.4.2 称重单位

本机有多种称重单位可供选择: kg / lb / t, 依次为千克、磅、吨。默认为 kg。

| →0←⊾⊿      | technician | Max | 300kg Min 200g d=10g | A1.28B | 20160608 | 13:13 |
|------------|------------|-----|----------------------|--------|----------|-------|
| *设置        |            | <<  | 称                    | 重单位    |          |       |
| 基本信息       | >          | kg  |                      |        |          |       |
| 系统设置       | >          | g   |                      |        |          |       |
| 称重设置       | >          | tj  |                      | 2      |          |       |
| 操作设置       | >          | Ib  |                      |        |          |       |
| 校正         | >          | oz  |                      |        |          |       |
| 通讯         | >          | Iz  |                      |        |          |       |
|            |            |     |                      |        |          |       |
|            | A Start I  |     |                      |        |          |       |
|            |            |     |                      |        |          |       |
|            |            |     |                      |        |          |       |
| Witten and |            |     |                      |        |          |       |
|            |            |     |                      |        |          |       |

## 5.4.3 自动关机

可以设置自动关机时间为5分钟,15分钟,30分钟,也可选择关闭。

| →0←⊾⊿ | technician | Max 300kg M | 1in 200g d=10g | A1.28B | 20160608 | 13:13 |
|-------|------------|-------------|----------------|--------|----------|-------|
| *设置   |            | <<          | 自              | 动关机    |          |       |
| 基本信息  | >          | 关           |                |        |          | •     |
| 系统设置  | >          | 5分钟         |                |        |          | 0     |
| 称重设置  | >          | 15分钟        |                |        | -        | 0     |
| 操作设置  | >          | 30分钟        |                |        | 13       | 0     |
| 校正    | >          |             |                |        |          |       |
| 通讯    | >          |             |                |        |          |       |
|       |            |             |                |        |          |       |
|       |            |             |                |        |          |       |
|       |            |             |                |        |          |       |
|       |            |             |                |        |          |       |
|       |            |             |                |        |          |       |

#### 5.4.4自动休眠

可以设置自动休眠时间为5分钟,15分钟,30分钟,也可选择关闭自动休眠。

| →0←⊾∡ | technician | Max 300kg Min 200g d=10 | g A1.28B | 20160608 | 13:13 |
|-------|------------|-------------------------|----------|----------|-------|
| *设置   |            | <<                      | 自动休眠     |          |       |
| 基本信息  | >          | 关                       |          |          | 0     |
| 系统设置  | >          | 5分钟                     |          |          | 0     |
| 称重设置  | >          | 15分钟                    |          |          | 0     |
| 操作设置  | >          | 30分钟                    |          |          | 0     |
| 校正    | >          |                         |          | 13       |       |
| 通讯    | >          |                         |          |          |       |
|       |            |                         |          |          |       |
|       |            |                         |          |          |       |
|       |            |                         |          |          |       |
|       |            |                         |          |          |       |
|       |            |                         |          |          |       |

#### 5.4.5 称重模式

可以选择标准称重模式和无限磅台。

| →0←⊾⊿ | technician | Max 300kg Min 200g d=10g | A1.28B | 20160608 | 13:13 |
|-------|------------|--------------------------|--------|----------|-------|
| *设置   |            | << 称                     | 重模式    |          |       |
| 基本信息  | >          | 标准称重模式                   | 100    |          | 0     |
| 系统设置  | >          | 无线磅台                     |        |          | 0     |
| 称重设置  | >          |                          |        |          |       |
| 操作设置  | >          |                          |        |          |       |
| 校正    | >          |                          |        |          |       |
| 通讯    | >          |                          |        | 3        |       |
|       |            |                          |        |          |       |
|       |            |                          |        |          |       |
|       |            |                          |        |          |       |
|       |            |                          |        |          |       |
|       |            |                          |        |          | 100   |

#### 5.4.6 打印模式

可以选择打印所有和只打印合格。

| 操作设置          |
|---------------|
| 称重速度 中 >      |
| 称重单位 kgg >    |
| 自动关机 关 >      |
| 自动休眠 关 >      |
| 称重模式 标准称重模式 > |
| 打印模式打印模式      |
|               |
|               |
|               |
|               |
|               |

# 5.5 校正

5.5.1 校正

进入校正页面后,按开始执行校正的作业。1)清空秤盘,2)输入校正重量,3)加载校正砝码,4)稳 定符号出现后,按下一步完成校正。校正完成后,屏幕如果显示标定失败,请重新标定。如果标定成功, 按结束键退出校正。如果需要本机提醒下次标定时间,请输入下次标定日期后,再按结束键退出。

| →0←⊾⊿    | technician | Max 300kg Min 200g d=10g | A1.28B | 20160608 | 13:14 |
|----------|------------|--------------------------|--------|----------|-------|
| *设置      |            | <<                       | 校正     |          |       |
| 基本信息     | >          | 开始                       |        |          |       |
| 系统设置     | >          | <b>6</b> 法公预舟            |        |          |       |
| 称重设置     | >          | <b>2</b> 输入校正重量 20 00    |        | ka       |       |
| 操作设置     | >          | 3加载校正砝码                  |        | ky       |       |
| 校正       | >          | ●按下一步当 → 稳定符             | 行号亮起   |          |       |
| 通讯       | >          | 成功                       |        | 结        | 束     |
|          |            | 下一次校正提醒                  |        |          |       |
|          |            |                          |        |          |       |
|          |            |                          |        |          |       |
| 10-20-00 |            |                          |        |          |       |
|          |            |                          |        |          |       |

5.5.2 线性校正

进入线性标定页面后,按开始执行以下步骤,1)清空秤盘,2)加载第二段砝码,输入总重,3)按结束 退出线性校正。如果标定失败,请重新校正。

| →0←⊾⊿       | technician | Max 300kg Min 200g d=10g | A1.28B  | 2016/06/13 11:25 |
|-------------|------------|--------------------------|---------|------------------|
| *设置         |            | << 线                     | 性校正     |                  |
| 基本信息        | >          | 开始 校正点数                  | - 0     | 内码 52646         |
| 系统设置        | >          | <b>1</b> 法公积舟            |         |                  |
| 称重设置        | >          | • /月上竹鱼<br>• 加弗第一段社风 首   | F 20.00 | lea              |
| 操作设置        | >          | ♥/川秋方{1又1囚142,元皇         | E[30.00 | Kg               |
| 校正          | >          |                          |         | 按下一步             |
| 通讯          | >          |                          |         | 结束               |
| 6 5 9 1-1   |            |                          |         |                  |
|             |            |                          |         |                  |
|             |            |                          |         |                  |
| Maria Carlo |            |                          |         |                  |
|             |            |                          | /       |                  |

5.5.3 修正

| →0←⊾⊿ | technician | Max 300kg Min 200g d=10g | A1.28B | 2016/06/13  | 11:26 |
|-------|------------|--------------------------|--------|-------------|-------|
| **设置  |            | <<                       | 修正     |             |       |
| 基本信息  | >          | 请加载一个砝码                  |        |             |       |
| 系统设置  | >          | current display weight : | 修正后重   | <b>计量</b> : |       |
| 称重设置  | >          | 0.00                     | R      | 0.0         | 00    |
| 操作设置  | >          | 共调整                      | : 0d   |             |       |
| 校正    | >          |                          |        |             |       |
| 通讯    | >          | -10d -1d                 |        | +1d +1      | DD    |
|       |            | 复位调整 确                   | 认通     | 出           |       |
|       |            |                          |        |             |       |
|       |            |                          |        |             |       |
|       |            |                          |        |             |       |

5.5.4 内码

显示传感器内码,提供传感器状态检测。

# 5.6 通讯

5.6.1 串口

进入串口设置页面,可选择传送模式,波特率,数据位和停止位,串口2可选择 RS232 或者 485/422 接口。当选择连续发送模式时,串口将连续发送以下资料: ASCII code, baud rate 600-9600 bps, 8-bits, and no parity.

| -/ 🗌 |        |         |  |  | k      | g       | CR    | LF     |
|------|--------|---------|--|--|--------|---------|-------|--------|
|      | -WEIGH | T DATA- |  |  | -WEIGH | T UNIT- | -TERM | INATOR |

| →0+⊾⊿ | technician | Max 300kg I       | Min 200g d=10g | A1.28B | 20160608 | 13:15 |
|-------|------------|-------------------|----------------|--------|----------|-------|
| **设置  |            | <<                | C              | om1    |          |       |
| 基本信息  | >          |                   |                |        |          |       |
| 系统设置  | >          | 模式:               | 关 、            |        |          |       |
| 称重设置  | >          |                   | <u>×</u>       |        |          |       |
| 操作设置  | >          | 波特率:              | 连续             |        |          |       |
| 校正    | >          | 数据位:              | 询问<br>Stable   |        |          |       |
| 通讯    | >          |                   | P-print        |        |          |       |
|       |            | 停止位:              | 1 -            |        |          |       |
|       |            |                   |                |        |          |       |
|       |            |                   |                |        |          |       |
|       |            |                   |                |        |          |       |
|       | -          | - Carlos - Carlos |                |        |          |       |

#### 5.6.2 打印设置

点击模式选择打印,在此同时选择所需要的打印机,,设置好波特率,数据位,停止位即可使用。

| -0   | technician | Max 300kg | g Min 200g d=10g | A1.28B 2016060  | 08 13:19 |
|------|------------|-----------|------------------|-----------------|----------|
| ≫设置  |            |           | C                | om1             |          |
| 基本信息 | >          |           |                  |                 |          |
| 系統设置 | >          | 模式:       | 打印。              | os2130          | 1        |
| 称重设置 | >          |           |                  | epm205          | 4        |
| 操作设置 | >          | 波特率:      | 115200           | os2130<br>rg88v |          |
| 校正   | >          | 277840:   | 8                | pos76xx         |          |
| 通讯   | >          |           | 0                | Epson_LQ300k    |          |
|      |            | 停止位:      | 1 -              | BL_F1182        |          |
|      |            |           |                  | XP58_IMAGE      | _        |

|        |                                  | (                                     | Com1                                                                                       |                                                                                                    |
|--------|----------------------------------|---------------------------------------|--------------------------------------------------------------------------------------------|----------------------------------------------------------------------------------------------------|
| >      |                                  |                                       |                                                                                            |                                                                                                    |
| > 模式   |                                  | 打印,                                   | os2130                                                                                     |                                                                                                    |
| >      |                                  |                                       |                                                                                            |                                                                                                    |
| > 波特   | 率:                               | 115200                                |                                                                                            |                                                                                                    |
| > #910 | 14:                              | 1200                                  |                                                                                            |                                                                                                    |
| >      |                                  | 2400                                  |                                                                                            |                                                                                                    |
| 停止     | 位:                               | 9600                                  |                                                                                            |                                                                                                    |
|        |                                  | 19200                                 |                                                                                            |                                                                                                    |
|        |                                  | 38400                                 |                                                                                            |                                                                                                    |
|        | > 模式<br>> 模式<br>> 波特<br>> 数据<br> | →<br>様式:<br>歳特率:<br>数据位:<br>→<br>将止位: | →<br>様式:<br>対称単:<br>115200<br>600<br>600<br>1200<br>2400<br>将止位:<br>9600<br>19200<br>38400 | →<br>使年:<br>対称:<br>115200<br>052130<br>052130<br>0500<br>0500<br>1200<br>2400<br>4800<br>7世位:<br>9600<br>19200<br>38400 |

# 6 技术维护

# 6.1 错误讯息

| 错误讯息     | 说明                                  |
|----------|-------------------------------------|
| 超出零位范围   | 超出零位范围,无法手动置零。请到参数设置,将手动置零范围加大。     |
| 无重量信号    | 传感器损坏,传感器接线不良或 A/D 芯片损坏。            |
| 不稳定无法置零  | 重量不稳定,无法置零。等稳定符号亮起再置零。              |
| 不能扣重     | 超出扣重范围或重量不稳定。                       |
| 超出开机置零范围 | 开机不能归零,超出开机自动归零范围。请将开机自动置零范围加大。     |
| 超载       | 称量范围为最大量程加 9d,超出本机会报警,请取下秤物,以免机器受损。 |

# 昆山巨天仪器设备有限公司

江苏省昆山玉山镇萧林新村22号 服务热线: 4006228611 传 真: 55008677 公司官网: https://www.skrjt.com